## **AV Quick Start Guide**

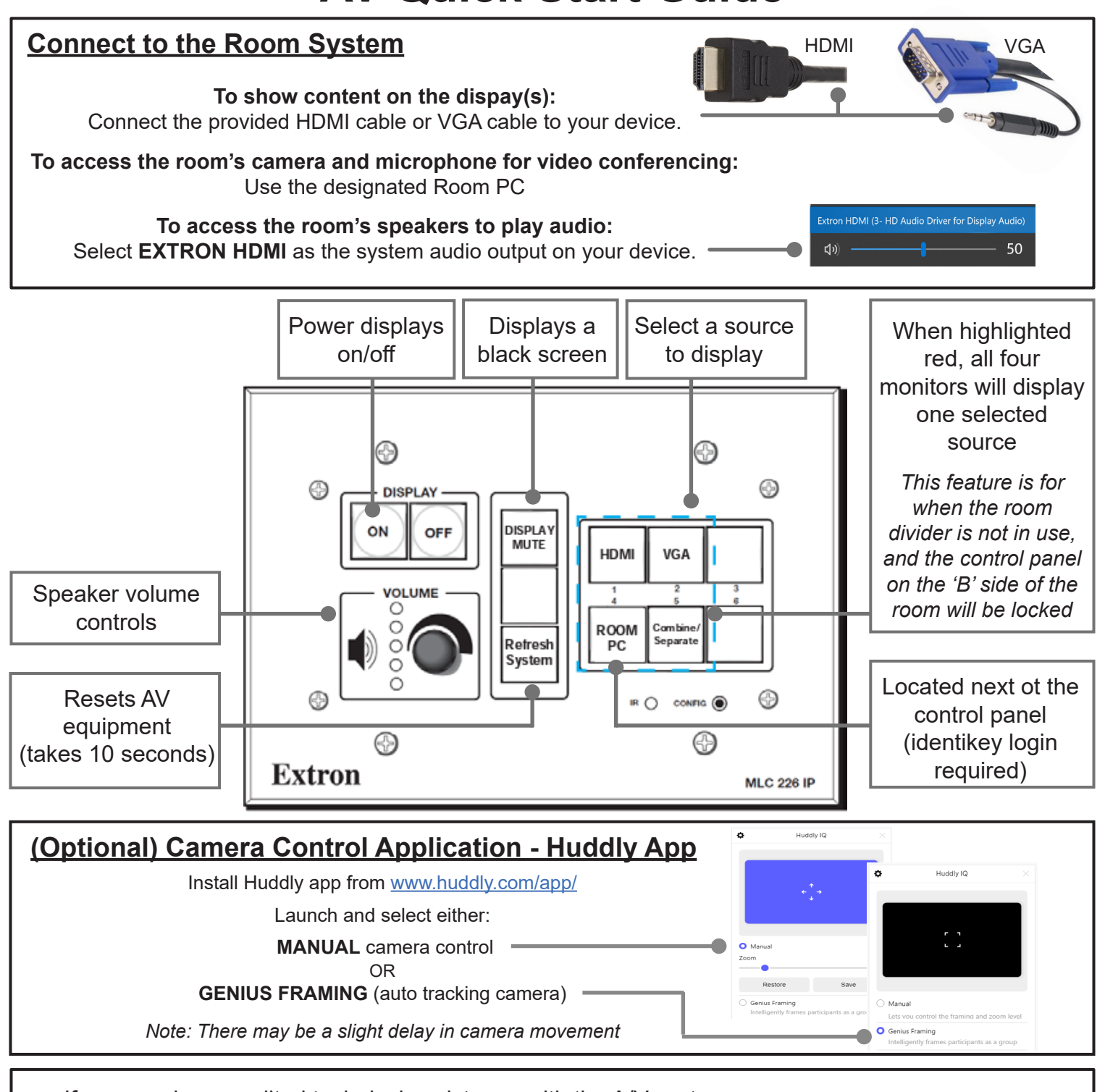

If you require expedited technical assistance with the A/V system, please scan the QR code to fill out a Problem Report.

You can also call (303) 735-4357 or "5-4357" from the in-room phone.

Learning Spaces Technology UNIVERSITY OF COLORADO BOULDER OFFICE OF INFORMATION TECHNOLOGY

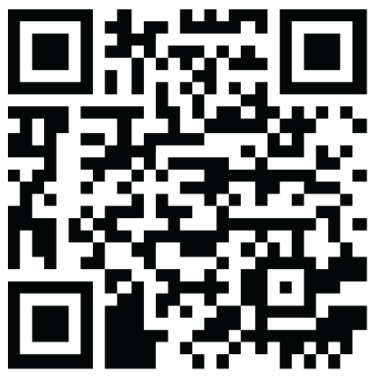